# SSA INSTRUCTION MANUAL

## Topic

How to add a category to a Post?

#### Description

This document describes the process of adding additional categories to existing posts on the website.

#### Process

- 1. From the dashboard of your website, click on the "Posts" link located on the gray menu bar on the left side of the page.
- 2. From the Posts page, click the title of the post you would like to add a category to.
- 3. If the settings menu is not opened on the right side of the post editor, open it by clicking on the gear icon, located in the top-right of the page.
- 4. On the settings menu, make sure the "Document" settings are selected rather than "Block."
- 5. Click on the "Categories" section to expand it.
- 6. To add an additional category to your selected post, click on a category name to mark its check box and then click the blue "Update" button, located at the top-right of the page.
- 7. To create a new category to add to the post, start from step 5 and click the "Add New Category" link located below the list of existing categories.
- 8. Type a category name and choose a parent category if desired, then click the "Add New Category" button. The new category will be added to the list described in step 6.

#### Pictures

Step 1:

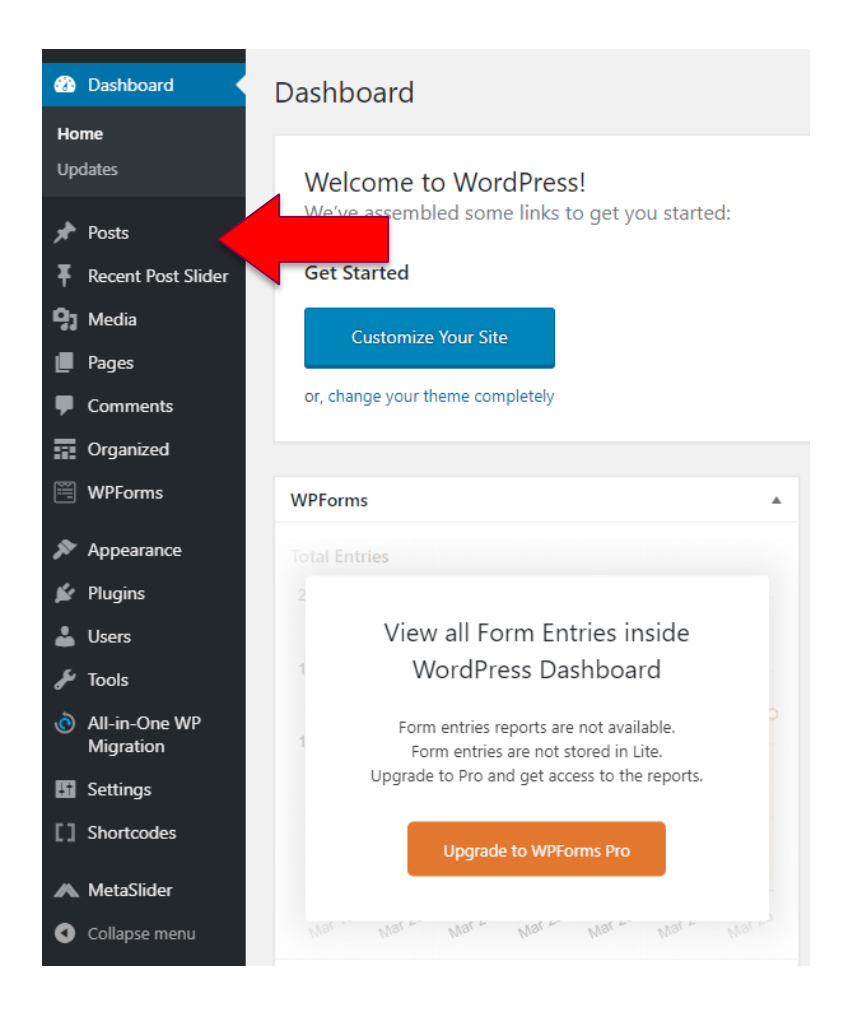

#### Step 2:

| Posts Add New                                                                                      |             |                     |      | Screen Options   Help   Search Posts |
|----------------------------------------------------------------------------------------------------|-------------|---------------------|------|--------------------------------------|
| All (93)   Vublished (93)   Irash (14)<br>Bulk Actions V Apply All dates V All Categories V Filter |             |                     |      | 93 items « < 1 of 5 > »              |
| In tares     In tares     In tares     In tares                                                    | Author      | Categories          | Tags | Date                                 |
| John Deely/Jacques Maritain Lecture and Colloquium                                                 | Farouk Seif | presidents messages | -    | — Published<br>2019/03/07            |
| Exhibit: Thomas A. Sebeok and the Scientific Self                                                  | Farouk Seif | presidents messages | _    | — Published<br>2019/02/17            |
| 44th SSA Call for Papers                                                                           | Farouk Seif | call for papers     | _    | — Published<br>2019/02/13            |
| 44th SSA Conference                                                                                | Farouk Seif | ssa conference      | -    | — Published<br>2018/12/08            |
| SSA Yearbook: Call for Submissions                                                                 | Farouk Seif | Yearbook            | -    | — Published<br>2018/10/22            |
| Thank You                                                                                          | Farouk Seif | Announcements       | -    | - Published                          |

#### Steps 3-5:

## Exhibit: Thomas A. Sebeok and the Scientific Self

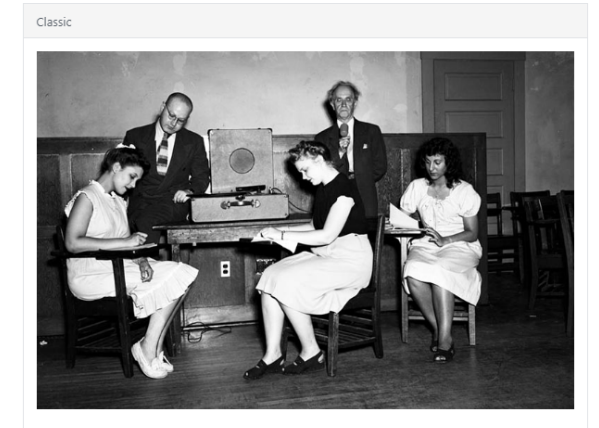

https://libraries.indiana.edu/thomas-sebeok-and-scientific-self

Thomas A. Sebeok and the Scientific Self | Indiana University Libraries

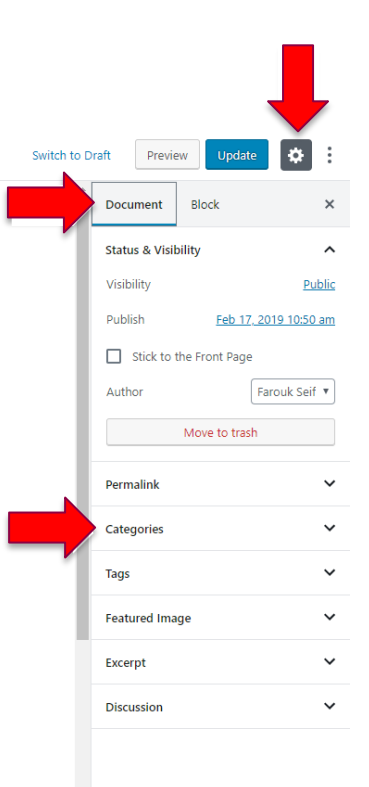

## Steps 6-8:

Exhibit: Thomas A. Sebeok and the Scientific Self

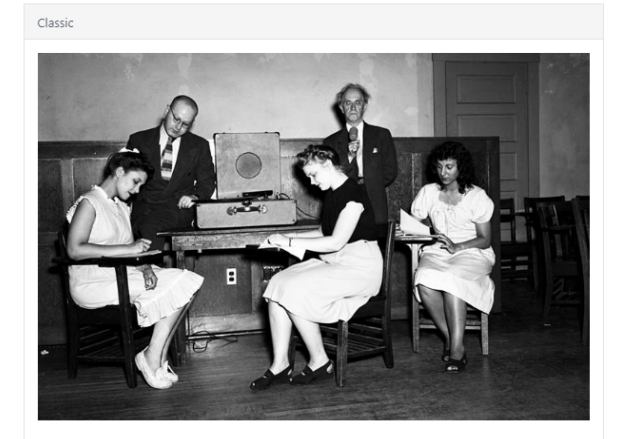

https://libraries.indiana.edu/thomas-sebeok-and-scientificself

Thomas A. Sebeok and the Scientific Self | Indiana University Libraries

| Switch to D    | raft Preview Update             | ¢ : |
|----------------|---------------------------------|-----|
|                | Document Block                  | ×   |
|                | Move to trash                   |     |
| - 1            | ② 2 Revisions                   |     |
| - 1            | Permalink                       | ~   |
| - 1            | Categories                      | ^   |
| - 1            | Search Categories               | -   |
| _              | call for papers                 | •   |
| <u> </u>       | Obituaries                      | 11. |
|                | Publications     ssa conference |     |
|                | Uncategorized                   |     |
|                | Add New Category                | *   |
|                | New Category Name               |     |
|                | Parent Category                 |     |
|                | — Parent Category —             | Y   |
|                | Add New Category                |     |
|                | Tags                            | ~   |
| Featured Image |                                 | ~   |
|                | Excerpt                         | ~   |
| -              | Discussion                      | v • |